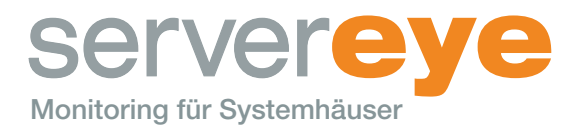

# Vorbereitung Server Eye Sensor: Überprüfung für Adaptec® Raid Controller

Vor Version 5.x muss als erstes der aktuellste Treiber für den Controller installiert werden. Diesen findet man auf der Adaptec Seite – die neusten Treiber enthalten auch das "arcconfig"- Tool für den ESX.

Ab der Version 5.0 kann Schritt 1 übersprungen werden.

#### 1. Schritt: Installation Treiber auf ESX Host

- Aktuellen Treiber von der Adaptec Seite downloaden
- \*.vbi Datei mit z.B. WinSCP lokal auf den ESX Host kopieren
- per SSH auf den ESX Host verbinden und die vib installieren: esxcli software vib install -v /tmp/\*hier Treibername einfügen\*.vib
   z.B. esxcli software vib install -v /tmp/vmware-esxi-drivers-scsi-aacraid-500.5.1.7.29100.-1.0.5.472560.x86\_64.vib

| 5                                                                                            |                      |                                            | vsphere_esxi_5.x - 1                                              | 72.16.0.176 - WinSCP – 🗆 🗙                                                                                                    |
|----------------------------------------------------------------------------------------------|----------------------|--------------------------------------------|-------------------------------------------------------------------|----------------------------------------------------------------------------------------------------|
| Lokal Markieren Dateien Befehle Sitzung Einstell                                             | lungen Ent           | fernt Hilfe                                | indard •   🤤                                                      |                                                                                                    |
| C: Localer Datentrage • 🔄 📝 🔤 • 🤿 -                                                          | .7-29100/wsr         | tere esti 5.x                              |                                                                   | /mp • ⊂a [2]   ↔ • ↔ • [1a] [2] (2] [2] [2]<br>/mp                                                                                                    |
| Name Erweiterung                                                                             | Größe                | Тур                                        | Geändert                                                          | Name Erweiterung Größe Geändert                                                                                                    |
| s<br>Sacraid-esxi5.0-1.1.7.29100.zip<br>☐ Urmware-esxi-drivers-scsi-aacraid-500.5.1.7.29100] | 57.284 B<br>54.982 B | Darüberliegen<br>WinRAR-ZIP-A<br>VIB-Datei | 15.10.2013 12:09:08<br>04.05:2012 03:43:10<br>04.05:2012 03:43:10 | srcconf.log         15.10.2013 12           vmware-essi-drivers-scsi-aacraid-500.5.1.7.291001.0.5.472560.x86_64.vib         54.982 B           04.05.2012 03 |
| <                                                                                            |                      |                                            | >                                                                 | ٤                                                                                                    |
| 0 B von 110 KB in 0 von 2<br>  P F2 Umbenennen 📝 F4 Bearbeiten 🚓 F5 Kopiere                  | n 📑 F6 Ve            | rschieben 📺 F7 V                           | erzeichnis erstellen 🗙                                            | 0 8 von 59.649 8 in 0 von 2<br>F8 Löschen 🚰 F9 Eigenschaften 👖 F10 Beenden 🎒 SFTP-3 🥥 0.00.31                                                                |

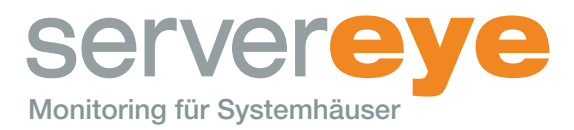

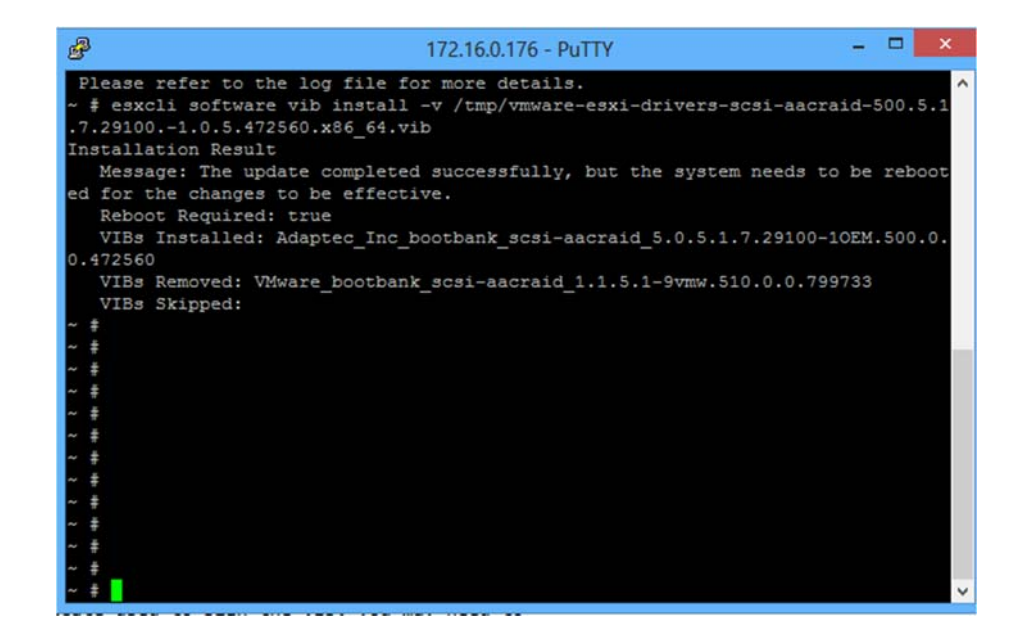

Das System muss danach neu gestartet werden!

Der vorhandene Datastorage muss im ESX sehr wahrscheinlich neu angebunden werden!

Achtung: Unbedingt die vorhandene Signatur bestätigen. Sollte diese beschädigt sein kann auch einen neue angelegt werden. Achtung, dabei sind weitere Anpassungen an den VMs notwendig!

| 5X1.kraemerit.de VMware ESXi, 5.:<br>rste Schritte Übersicht Virtuelle M | LO, 1065491   Test (Restzeit: 5<br>aschinen Ressourcenzuteilung | 9 Tage)<br>Leistung Konfigura | tion Loka  |
|--------------------------------------------------------------------------|-----------------------------------------------------------------|-------------------------------|------------|
| Hardware                                                                 | Ansicht: Datenspeicher                                          | Geräte                        |            |
| Systemstatus                                                             | Datenspeicher                                                   |                               |            |
| Prozessoren                                                              | Identifikation                                                  | Gerät                         | Laufwerkst |
| Arbeitsspeicher                                                          | datastore1                                                      | Local Adaptec Disk.           | Nicht-SSD  |
| <ul> <li>Speicher</li> </ul>                                             |                                                                 |                               |            |
| Netzwerk                                                                 |                                                                 |                               |            |
| Speicheradapter                                                          |                                                                 |                               |            |
| Netzwerkadapter                                                          |                                                                 |                               |            |
| Erweiterte Einstellungen                                                 |                                                                 |                               |            |
| Energieverwaltung                                                        |                                                                 |                               |            |

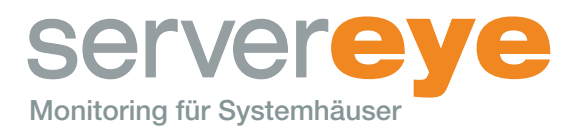

| Ø                                                                                                    | :                                                                             | Speicher hinzufüger | n        |              | - 🗆 🗙     |  |  |
|----------------------------------------------------------------------------------------------------|-------------------------------------------------------------------------------|---------------------|----------|--------------|-----------|--|--|
| Festplatte/LUN auswählen<br>Wählen Sie eine LUN, um einen Datenspeicher zu erstellen oder den aktuellen zu erweitern |                                                                               |                     |          |              |           |  |  |
| E Festplatte/LUN<br>Festplatte/LUN auswähle                                                                          | Name, Bezeichner, Pfad-ID, LUN, Kapazität, Erweiterbar oder VMFS-Be • Löschen |                     |          |              |           |  |  |
| Dateisystemversion<br>Aktuelles Festplattenlayout<br>Eigenschaften<br>Formatierung<br>Bereit zum Abschließen         | Name                                                                          | Pfad-1              | D UN A   | Laufwerkstyp | Kapazität |  |  |
| < >                                                                                                    | <                                                                             |                     |          |              | >         |  |  |
| Hilfe                                                                                                    |                                                                               |                     | < Zurück | Weiter >     | Abbrechen |  |  |

## 2. Schritt – Arcconfig

- Danach muss der Remote Arcconfig auf einer Windows VM (auf diesem ESX natürlich) installiert werden (getestet auf einem Windows 7 x64)

http://www.adaptec.com/en-us/speed/raid/storage\_manager/cim\_vmware\_v7\_30\_18837\_zip.htm

 Es empfiehlt sich beim Installieren einen "einfacheren" Pfad dafür zu wählen (z.B. C:\Arcconfig) – bei der Installation muss die IP und das Passwort des ESX Hosts mitgegeben werden (root + PW)

Arcconfig kann einfach auf Funktionalität getestet werden – Commandozeile "arcconf getversion". Es muss dann eine Auswertung der aktuell installierten Firmware angezeigt werden.

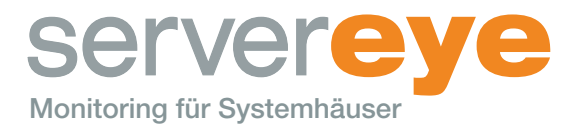

## 3. Schritt – Raid Manager im ESX

- Der Storage Manager, zum konfigurieren des Raids, kann in einer ESX-Umgebung, nicht benutzt werden – dazu ist der MaxView benutz werden

http://www.adaptec.com/de-de/speed/raid/storage\_manager/msm\_vmware\_v1\_00\_20206\_zip.htm

 Dieser ist Webbasierend – bei der Installation muss die IP und das Passwort des ESX Hosts mitgegeben werden (root + PW)

| maxView Storage Manager - Login - Mozilla Fi<br>Datei Bearbeiten Ansicht Chronik Lesezeich<br>Owner States | efox<br>een Extras <u>H</u> ilfe                    |   |   | <b>.</b> |
|----------------------------------------------------------------------------------------------------|-----------------------------------------------------|---|---|----------|
| bttps://127.0.0.1-8443/maxview/manage                                                                      | v/login.xhtml ☆ ▼ X Ø! - Websuche                   | P | Ŧ | *        |
| Startseite 💼 eBay 🗌 Amazon 🗌 Zalando                                                                       | OTTO Ab in den Urlaub Browsergames Lotto            |   |   |          |
|                                                                                                    |                                                     |   |   |          |
|                                                                                                    |                                                     |   |   |          |
|                                                                                                    |                                                     |   |   |          |
|                                                                                                    | maxView storage manager                             |   |   |          |
|                                                                                                    |                                                     |   |   |          |
|                                                                                                    | User Name root                                      |   |   |          |
|                                                                                                    |                                                     |   |   |          |
|                                                                                                    | Password •••••                                      |   |   |          |
|                                                                                                    | Login                                               |   |   |          |
|                                                                                                    |                                                     |   |   |          |
|                                                                                                    | Contact us   © 2012 PMC-Sierra, Inc.   Terms of use |   |   |          |
|                                                                                                    |                                                     |   |   |          |
|                                                                                                    |                                                     |   |   |          |
|                                                                                                    |                                                     |   |   |          |
|                                                                                                    |                                                     |   |   |          |
|                                                                                                    |                                                     |   |   |          |
| Warten auf 127.0.0.1                                                                                       |                                                     |   |   |          |

Der Treiber für den Adaptec 5008, Arcconfig und die (bisher) aktuelle MaxView Version befinden sich auch auf unserem Laufwerk: "T:\adaptec\ESX inst"

#### 4. Schritt – Server Eye Sensor

Der Sensor "Überprüfung für Adaptec® Raid Controller " muss danach nur noch auf dieser VM eingefügt und der Pfad zu der Arcconfig festgellt werden (z.B. C:\arcconfig\arcconf.exe). Danach wird der Sensor funktionieren.